# UNC-RP07(A) 設定手順書

# NKE 株式会社

| 作成日 | 2023/04/25 |
|-----|------------|
| 更新日 | 2021/04/25 |

## 目次

| STEP1. | 設定ソフトのダウンロード ・・・・・・・・・・ 1    |
|--------|------------------------------|
| STEP2. | 設定(れんら君サーチソフトの使い方) ・・・・・・ 2  |
| STEP3. | 設定(SMTP サーバー) ・・・・・・・・ 3 ~ 4 |
| STEP4. | 設定(POP3) ・・・・・・・・・・・5        |
| STEP5. | テストメール ・・・・・・・・・・・・・・・・・・ 6  |
| STEP6. | 設定 (イベントパラメータ) ・・・・・・・・・ 7   |
| STEP7. | 設定(メール) ・・・・・・・・・・・・・ 8      |
| STEP8. | 設定反映 ・・・・・・・・・・・・・・・・ 9      |
| 補足.    | 初期化(工場出荷時状態) ・・・・・・・・・・ 10   |

## STEP1 れんら君サーチソフトのダウンロード

### 1-1

弊社ホームページにアクセスし、「製品案内」を開き、 「ネットワーク機器」をクリックしてください。 (https://www.nke.co.jp/product/#section\_network) 「■接点入力タイプ(スイッチやリレーなどの 無電圧接点センサを接続する場合)」の 「出力有り」の「UNC-RP07(A) /簡単設定」をクリック してください。項目が展開されますので 「れんら君サーチソフト(最新版 簡易設定バージョン)」 をクリックしてください。

| パーツハンドリング機器           | 搬送機器                                                   | 省配線機器ユニライン                                                                   | ネットワーク機器                                               |                                              | TOP         |
|-----------------------|--------------------------------------------------------|------------------------------------------------------------------------------|--------------------------------------------------------|----------------------------------------------|-------------|
| 2 ネットワーク最終            | 省記録で培った技術と1<br>につなくだけで、簡単ロ<br>ンサや出力機器を使用<br>簡易情報連絡端末 れ | 経験が生かされたネットワーク機能。<br>道報システムを構築でき、設備のアッ<br>することで、工場税場に限らず、様々な<br>2 <b>んら君</b> | (編の異常を担当者にメールでお<br>ブグレードが手軽に行えます。ま<br>エアプリケーションを構築すること | 知らせする「れんら君」は、既施<br>た、ユーザーの用途に応じたえ」<br>が可能です。 | のLAN<br>カ用セ |
| 仕事現場の改善シール、オリジ        | ■ 接点入力タイプ                                              | 「スイッチやリルーなどの無電圧接近                                                            | 5.センサを接続する場合)                                          |                                              |             |
| プリティめられるNKEキットワーク地路詳。 |                                                        | 出力無し                                                                         |                                                        | 出力有り                                         |             |
| 気 詳細パンフレット(13MB)      | > LINC-RPORA / F                                       | モーブアライブ機能は※入力なx                                                              | > UNC-BP07(A) / N                                      | 辨說定                                          |             |
| ◎ れんら君とは              | > UNC-REOR(A)/                                         | 「原用版                                                                         | > UNC-BROS(A) / 滑                                      | 出力変量                                         |             |
|                       | 入力2点、出力0点                                              | £                                                                            | > UNOMERPITE ST                                        | 东入出力9/17                                     |             |
|                       | > web愿责べ一                                              |                                                                              |                                                        |                                              |             |
|                       | 🔜 詳細 シッル                                               | 2h                                                                           |                                                        |                                              |             |
|                       | ▲ れんら潜せー                                               | チソフト(最新語 簡易設定パージョン)                                                          |                                                        |                                              |             |
|                       | 🛃 セットアップン                                              | /                                                                            |                                                        |                                              |             |
|                       | 🛃 ソフトウェアル                                              | 收扱説明書                                                                        |                                                        |                                              |             |
|                       | 🛃 ハードウェア                                               | 教授 授明書                                                                       |                                                        |                                              |             |
|                       | 🗖 設定方法動詞                                               | 5                                                                            |                                                        |                                              |             |
|                       | > 1スマホ用の根                                              | (足アプリもご用意しております。                                                             |                                                        |                                              |             |
|                       | 🗯 App                                                  | pStore                                                                       |                                                        |                                              |             |
|                       | > IB/3+Øab                                             | の資料はこちら                                                                      |                                                        |                                              |             |
|                       | LINC-MRR06(A).                                         | / 無線( の)内広                                                                   |                                                        |                                              |             |

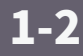

れんら君サーチソフトの圧縮ファイル 「renra\_search\_02.zip」 のダウンロードが 始まりますので、わかりやすいフォルダに 保存してください。 (右図ではダウンロードフォルダ)

| ← → ▼ ↑ ↓ > PC > ダウンロード >     |      |    | <del>ک</del> ک 🗸 | ウンロードの検索 |     |
|-------------------------------|------|----|------------------|----------|-----|
| 整理 ▼ 新しいフォルダー                 |      |    |                  | 8== -    | •   |
| ^ 名前                          | 更新日時 | 種類 | サイズ              |          | ^   |
| ✓ ★ 91ックアクセス =                |      |    |                  |          | =   |
|                               |      |    |                  |          |     |
|                               |      |    |                  |          |     |
| ver1.02 📌                     |      |    |                  |          |     |
|                               |      |    |                  |          |     |
| E 1997 #                      |      |    |                  |          | ×.  |
| □ 盟業検討依難 🖌 🛄                  |      |    |                  |          | · · |
| ファイル省(N): renra_search_02.zip |      |    |                  |          | ~   |
| ファイルの種類(T): ZIP 書庫 (*.zip)    |      |    |                  |          | ~   |

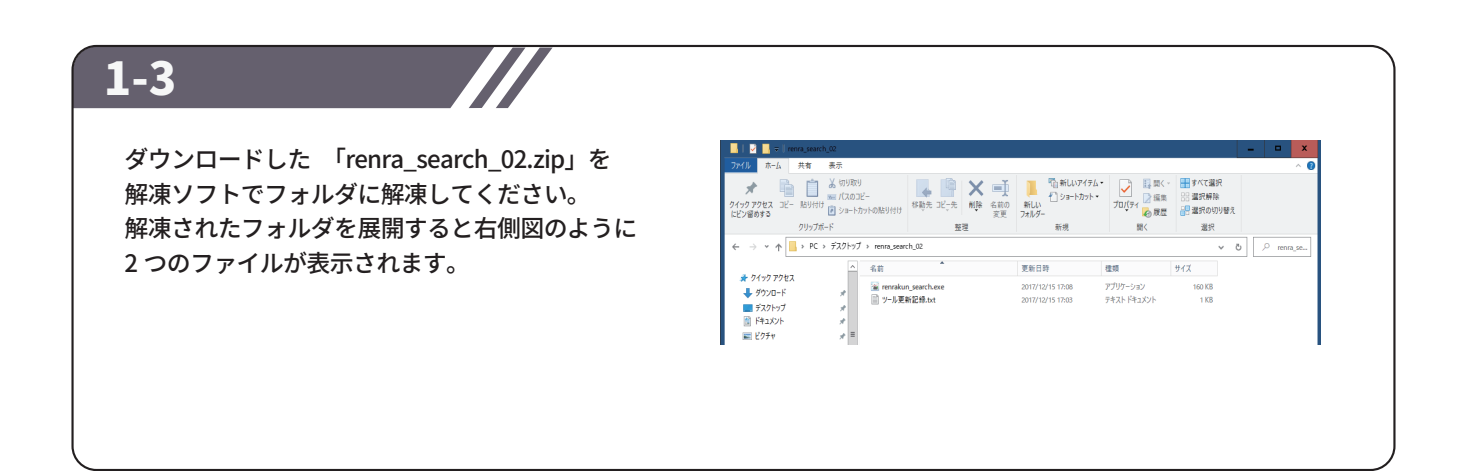

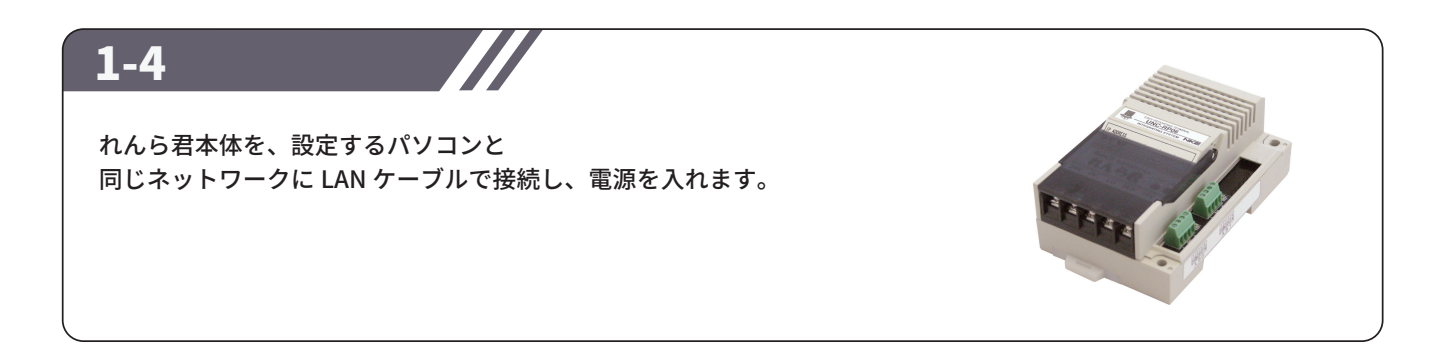

## STEP2 設定(れんら君サーチソフトの使い方)

### 2-1

れんら君サーチソフトの起動 1-3 で解凍した「renrakun\_search.exe」を ダブルクリックすると「れんら君サーチ」 ウィンドウが開きます。 ウインドウ右側にある「呼び出し」ボタンを クリックします。ウインドウ下側に緑色の メーターが表示されますので、完了するまで 待機してください。 呼び出しにより、ネットワーク内に接続されて いる全てのれんら君が一覧表示されます。

| IPアドレス     | MACアドレス | 고드ット 名 | IF(JHL)    |
|------------|---------|--------|------------|
|            |         |        |            |
|            |         |        | 17%±       |
|            |         |        | 15.00      |
| 呼び出しを行ってくだ | さい。     |        | ver 1.0.4. |

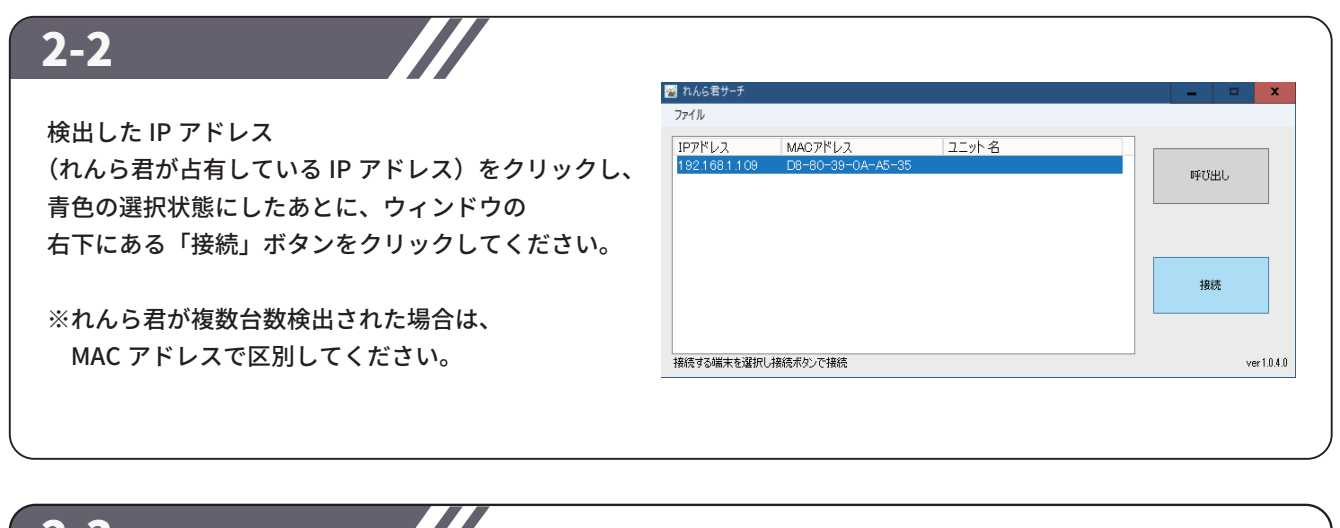

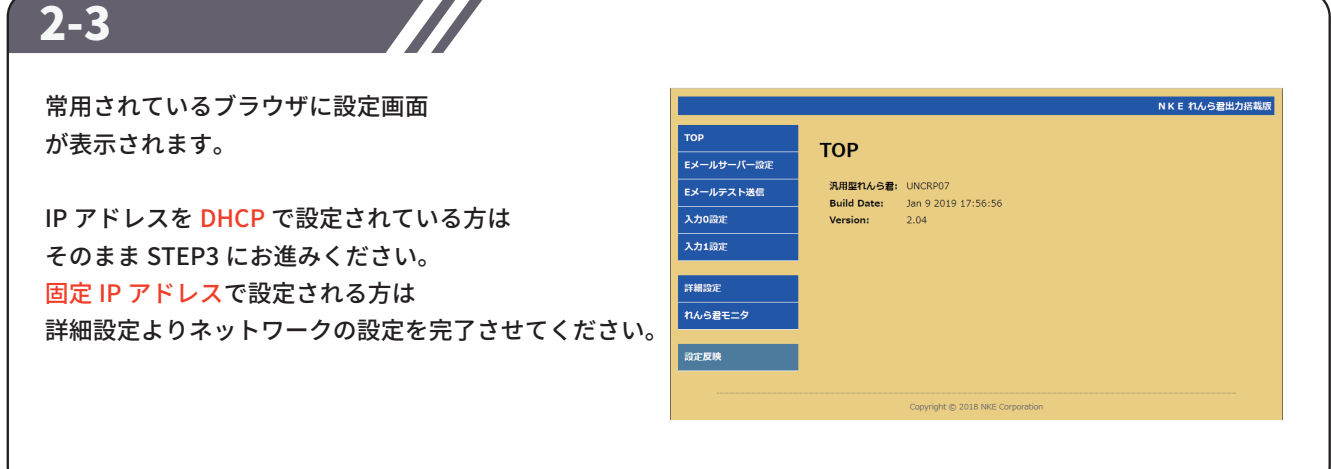

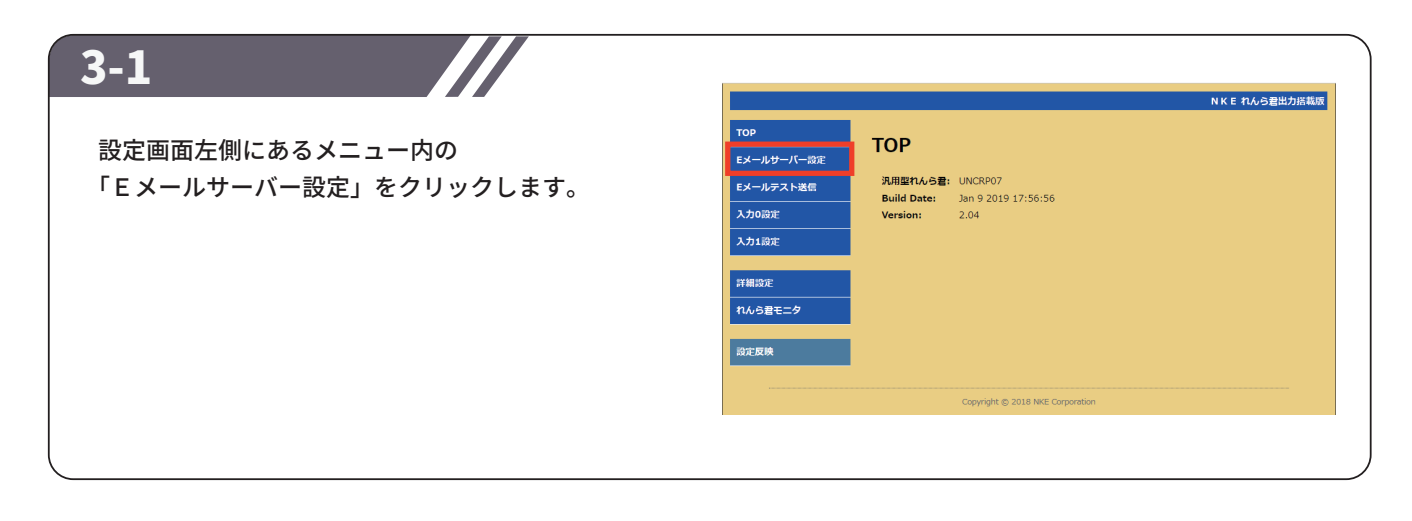

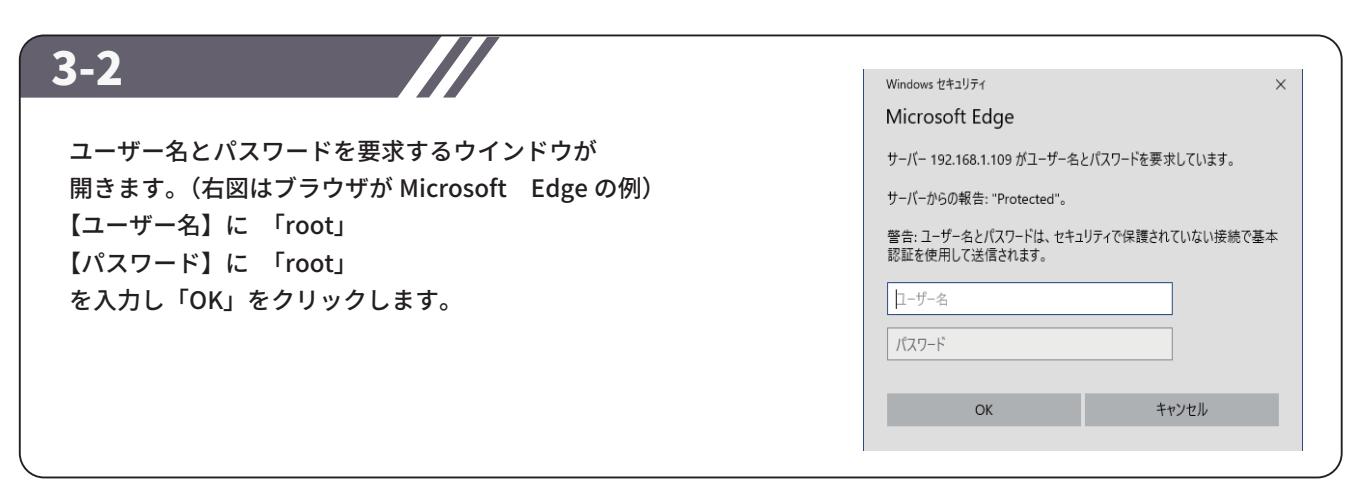

| SMTP 設定(送信設定)の画面が開きますので、                                                                                              | тлр                                                                                                    |
|----------------------------------------------------------------------------------------------------|----------------------------------------------------------------------------------------------------|
| 【SMTP サーバー】と【ボート番号】を入力します。<br>■れんら君専用メールアカウントでの例<br>【SMTP サーバー】 : smtp.nke-renrakun.net<br>【SMTP ポート番号】 : 587         | Eメールサーバー設定(SMTP)           Eメールウーバー設定(SMTP)           Eメールテスト設備           入力協定           入力協定           入力協定           SMTP設定(送信設定)           SMTP均一パー:           パート番号:           25 (25 or 587 or Other) (必須)           SMTP認知力式           POP before SMTPを使用する                                                           |
| 【SMTP 認証タイプ】 :SMTP-AUTH を使用する<br>※【SMTP サーバー】、【SMTP ポート番号】、<br>【SMTP 認証タイプ】は、使用する E メールサーバー<br>によって異なりますので、予めご確認ください。 | (「POP before SMTP2を使用する」を追求のときは下記「SMTP-AUTH、<br>CRAM-MD5」のSMTP認証方式にはチェックしないで下さい)           ※SMTP-AUTHを使用する           ○CRAM-MD5を使用する           ○CRAM-MD5を使用する           ○CRAM-MD5を使用する           ○CRAM-MD5を使用する           ○CRAM-MD5を使用する           ○CRAM-MD5 とのかっては対応していないことがあるので、必要           □CRAM-MD5」はサーバードはないことがあるので、必要 |

## STEP3 設定(SMTP サーバー)

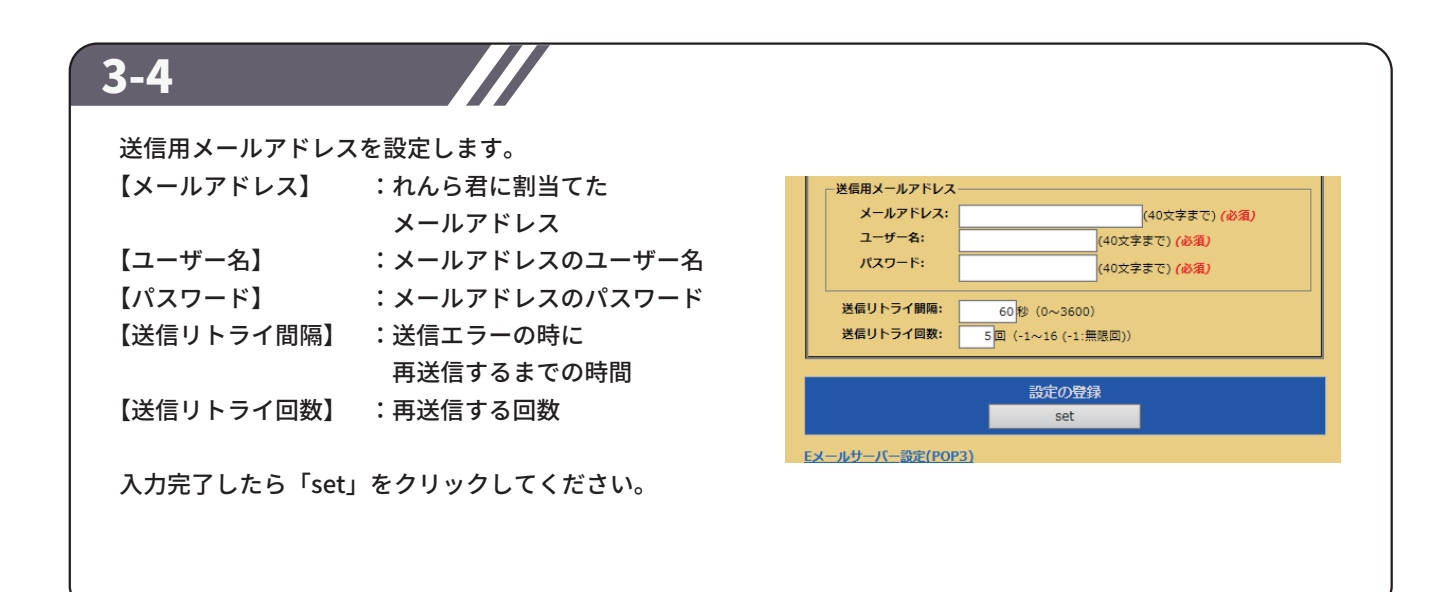

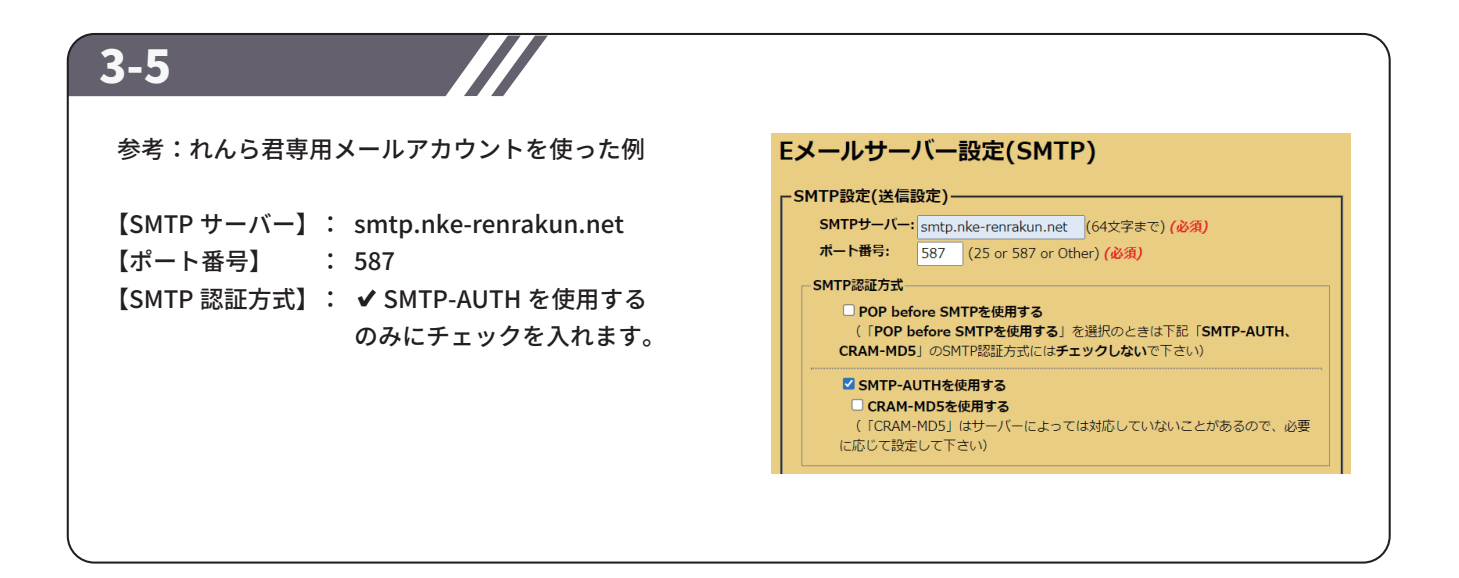

## STEP4 設定(POP3 サーバー)

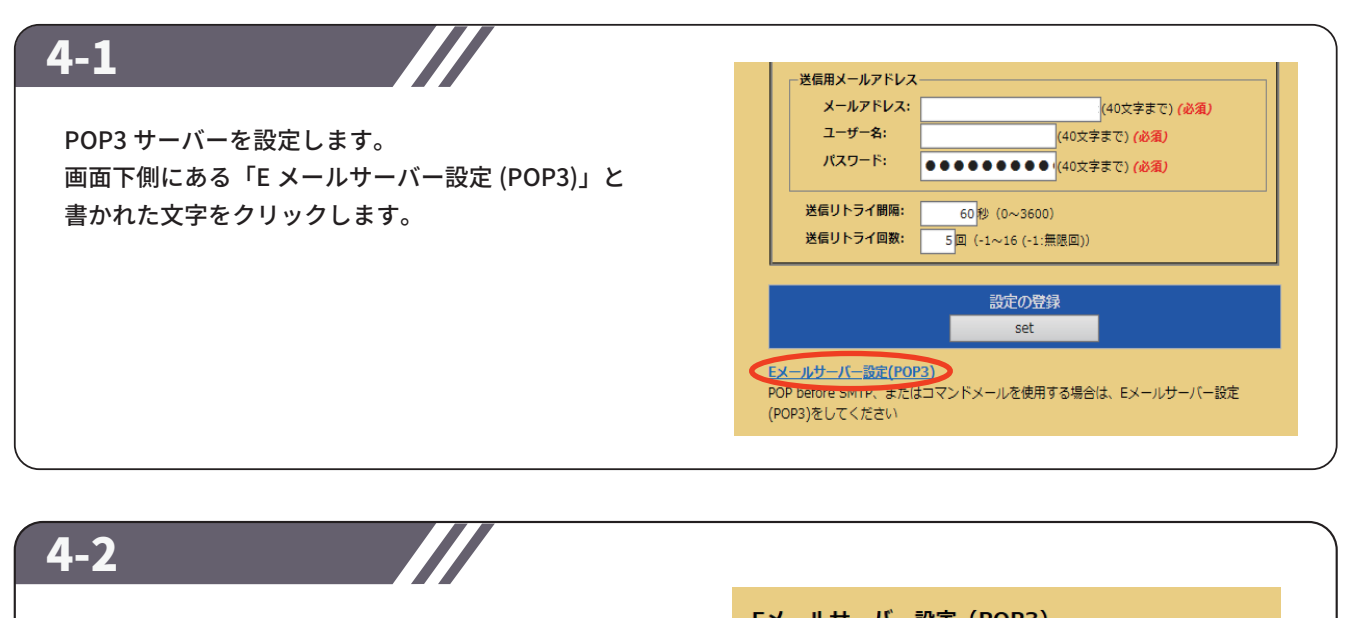

E メールサーバー設定(POP3)の画面で 【POP3 サーバー】と【ポート番号】を入力します。

■れんら君専用メールアカウントでの例
 【POP3 サーバー】 : pop.nke-renrakun.net
 【POP3 ポート番号】 : 110
 【POP3 認証タイプ】 : Auth-Login を使用する

※【POP3 サーバー】、【POP3 ポート番号】、 【POP3 認証方式】は、使用する E メールサーバー によって異なりますので、予めご確認ください。

| Eメールリーハー設定(POP3)                                           |
|------------------------------------------------------------|
| POP before SMTP、またはコマンドメールを使用する場合は、Eメールサーバー設定(POP3)をしてください |
| <b>┌POP3設定(受信設定)</b>                                       |
| POP3サーバー: (64文字まで)                                         |
| ポート番号: 110 (110 or Other)                                  |
| POP3認証方式<br>② Auth-Loginを使用する<br>③ APOPを使用する               |
|                                                            |

### 4-3

受信用メールアドレスを設定します。

※送信用アドレスと設定が同じであれば、✓送信用メールアドレスと同じものを使用するにチェックを入れてください。

#### 【接続間隔】:

れんら君が受信メールを受信する間隔。 メール受信を行わない場合は「0」を入力 ※5 分以上の設定が標準です。

【POP3の異常復旧待機間隔】:

通信異常でエラーが出た際、通信状態の自動確認を 行う間隔。この自動確認で通信回復が確認されると れんら君のエラー状態は解除されます。

完了したら 「set」をクリックしてください。

| <ul> <li>─受信用メールアドレス –</li> <li>✓ 送信用メール</li> </ul> | アドレスと同じものを使用する                     |  |  |  |  |
|-----------------------------------------------------|------------------------------------|--|--|--|--|
| メールアドレス:                                            | sample0003hnmz@nke-renrak (40文字まで) |  |  |  |  |
| ユーザー名:                                              | sample0003hnmz (40文字まで)            |  |  |  |  |
| パスワード:                                              | •••••••(40文字まで)                    |  |  |  |  |
| 接続間隔:<br>POP3の異常復旧待機間                               | 0分(0~65500(0:接続しない))               |  |  |  |  |

| 5-1                   |                   |                                                                             |
|-----------------------|-------------------|-----------------------------------------------------------------------------|
| 設定画面左側にあるメニューの        | TOP<br>Eメールサーバー設定 | Eメールテスト送信                                                                   |
| 「E メールテスト送信」をクリックします。 | Eメールテスト送信         | Eメールサーバー設定(SMTP)が正しく行われているかの確認のため、メールをテスト送信します                              |
|                       | 入力0設定             | To:         宛先         (256文字まで)           Cc:         回帰         (256文字まで) |
|                       | 入力1設定             | Bcc: アドレス秘密回報 (256文字まで)                                                     |
|                       | 詳細設定              | <b>件名:</b> NKEれんら若TEST MAIL送信 (間定)<br>本文: メール本文                             |
|                       | れんら君モニタ           |                                                                             |
|                       | 設定反映              | (金角84文字まで)                                                                  |
|                       |                   | テストメール送信<br>send                                                            |
| x                     |                   |                                                                             |

| 5-2                                                        |                                                                                                    |
|------------------------------------------------------------|----------------------------------------------------------------------------------------------------|
| 【TO】の項目に確認用テストメールアドレスを入力し、<br>画面下側にある「send」ボタンをクリックします。    | <b>Eメールテスト送信</b><br><sub>テストメール送信正常終了</sub>                                                                                |
| 「送信完了」と表示されると、E メールサーバー (SMTP) に<br>記載した情報に誤りがないことが確認できます。 | Eメールサーバー設定 (SMTP) が正しく行われているかの確認のため、メールをテスト送信します       To:     発先       C::     阿根       Bcc:     アドレス秘密問報       (256文字まで) |
| テスト用のメールアドレスは、1.2 件程度にとどめてください。                            | <b>件名: NKEれんら君TEST MAIL送信 (固定)</b><br>本文: メールネ文                                                                            |
| 設定したメール情報が謝っていた場合、エラーが出ますので、<br>エラーが出た箇所に間違いがないか見直してください。  | (全角84文字まで)                                                                                                    |
|                                                            |                                                                                                    |

## STEP6 設定(イベントパラメータ)

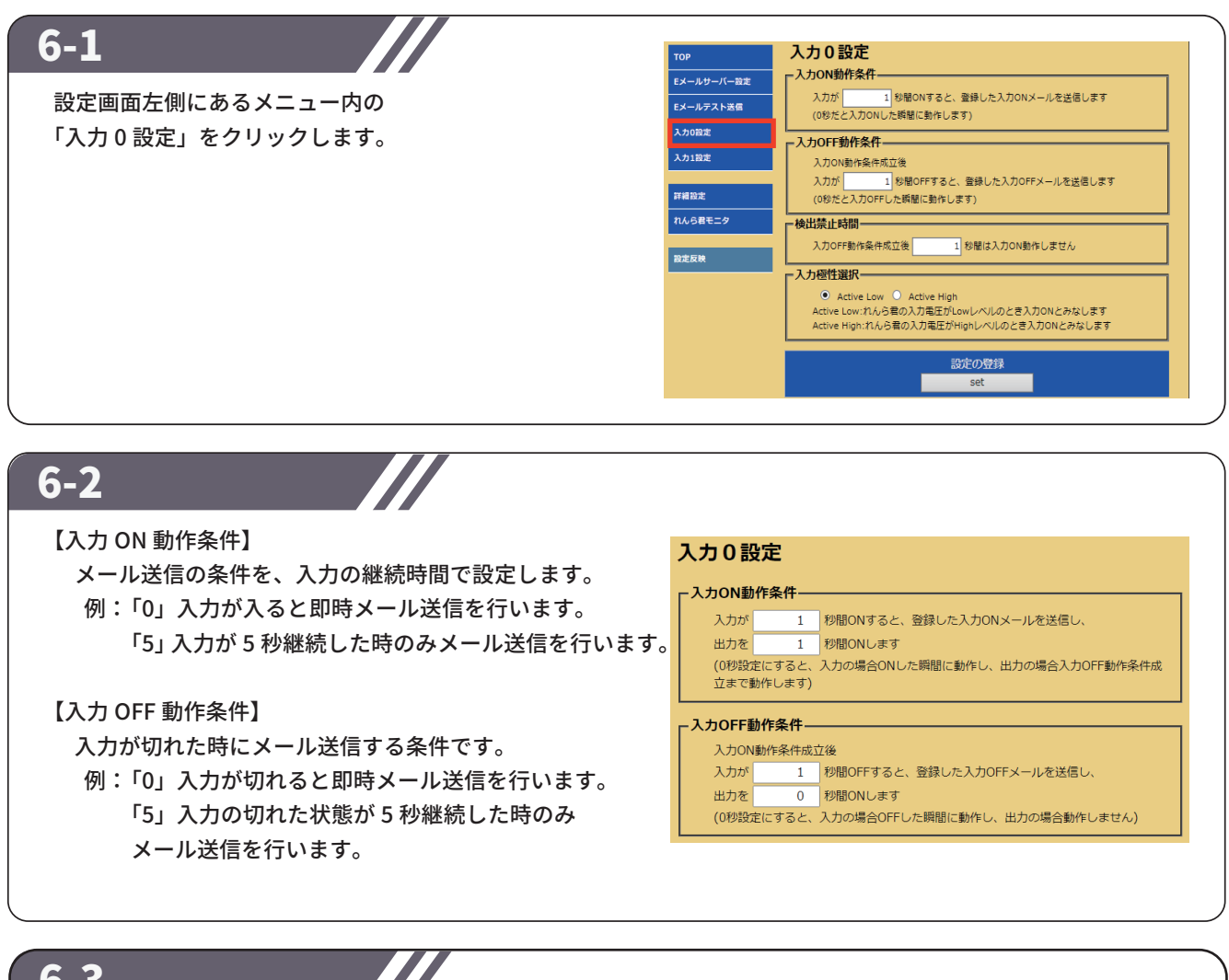

6-3

【検出禁止時間】

入力不感帯の時間を設定します。

※入力が短時間に連続して入るような場合に、 多数のメールが送信されてしまう事を防ぐ 事ができます。

#### 【入力極性選択】

入力につないだセンサ(接点)がどの状態の時を 入力 ON とみなすかを設定します。

#### [Active Low]

入力接点が閉じた時に入力 ON としたい場合。 【Active High】

入力接点が開いた時に入力 ON としたい場合。

#### 【出力接点動作選択】

出力を A 接点(NO)、B 接点(NC)の どちらにするかを設定してください。  Active Low ○ Active High Active Low:れんら君の入力電圧がLowレベルのとき入力ONとみなします Active High:れんら君の入力電圧がHighレベルのとき入力ONとみなします
 出力接点動作選択
 Normal Open ○ Normal Close Normal Open:出力ON時、出力接点はクローズになります Normal Close:出力ON時、出力接点はオープンになります ※出力接点動作の設定は入力O設定、入力1設定で共通です

入力OFF動作条件成立後 100 秒間は入力ON動作しません

設定が完了しましたら、画面下側にある「set」ボタンをクリックします。

·検出禁止時間-

入力極性選択-

### 7-1

#### 【メールの作成】

続いてメールの作成にうつります。

入力 ON・・・つまり異常が起こったときに送るメールです。 入力 OFF・・・異常が解除されたときに送る復帰メールです。 -メール本文の設定 入力ONメール内容の設定

入力OFFメール内容の設定

### 7-2

#### 【Mail 番号】

入力1点当たり3通までメール登録ができるので 何通目のメールに登録するか決めてください。

【To】、【Cc】、【Bcc】 宛先をそれぞれ入力してください。 各項目半角 256 文字以内でしたら カンマ「,」で区切ると複数人に送ることも可能です。

【件名】、【本文】 タイトルとメール内容を入力してください。

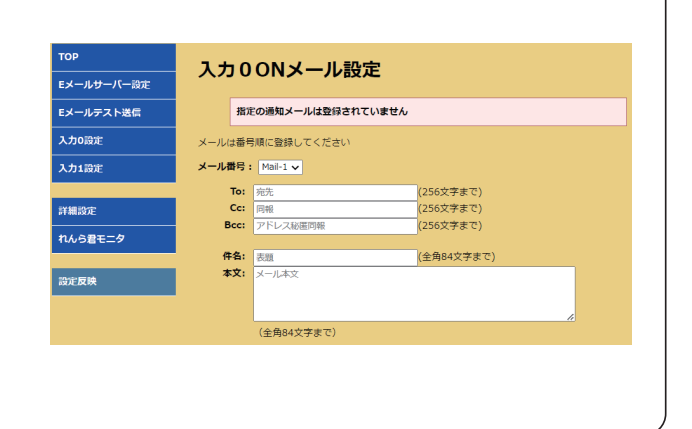

### 7-3

宛先や本文など設定が完了したら メールの登録「set」を押してください。

#### 登録一覧表は、

入力 0, 入力 1 それぞれの異常・復帰メールが 登録されているかいないかの確認表です。

例えば入力 0 の Mail-1 が登録された場合、
 〇部分が × から〇に変わります。

|          | メールの<br>set             | 登録     |        | -×       | -ルの削除<br>delete |        |  |  |
|----------|-------------------------|--------|--------|----------|-----------------|--------|--|--|
| メール登録一覧表 |                         |        |        |          |                 |        |  |  |
|          | 入力ONメール                 |        |        | 入力OFFメール |                 |        |  |  |
| Mail番号   | Mail-1                  | Mail-2 | Mail-3 | Mail-1   | Mail-2          | Mail-3 |  |  |
| 入力0      | $\overline{\mathbf{x}}$ | ×      | ×      | ×        | ×               | ×      |  |  |
| 入力1      | ×                       | ×      | ×      | ×        | ×               | ×      |  |  |

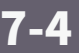

「入力 1」に関しても、 同様に設定してください。

### 8-1

すべての項目の入力が完了したら、 設定画面左側にあるメニュー内の 「設定反映」をクリックします。

「設定反映」の画面が開きますので 「Reboot」ボタンをクリックし、れんら君を 再起動してください。 再起動が完了すると、設定は完了です。

(注) 再起動しないとれんら君に設定した内容が 書き込まれないため、設定変更をした後も 必ず再起動をしてください。

|           | NK                             | E Newれんら君 |
|-----------|--------------------------------|-----------|
| ЮР        | -1                             |           |
| メールサーバー設定 | 設定次帙                           |           |
| メールテスト送信  | れんら君の設定が完了したら必ず「Reboot」を押して下さい |           |
| 入力0設定     | 「Reboot」をしないと設定した内容が反映されません    |           |
| 入力1設定     | れんら君の再起動                       |           |
|           | Reboot                         |           |
| 詳細設定      |                                |           |
| いんら君モニタ   |                                |           |
| 發走反映      | 1                              |           |
|           |                                |           |

# 補足 初期化(工場出荷時状態)

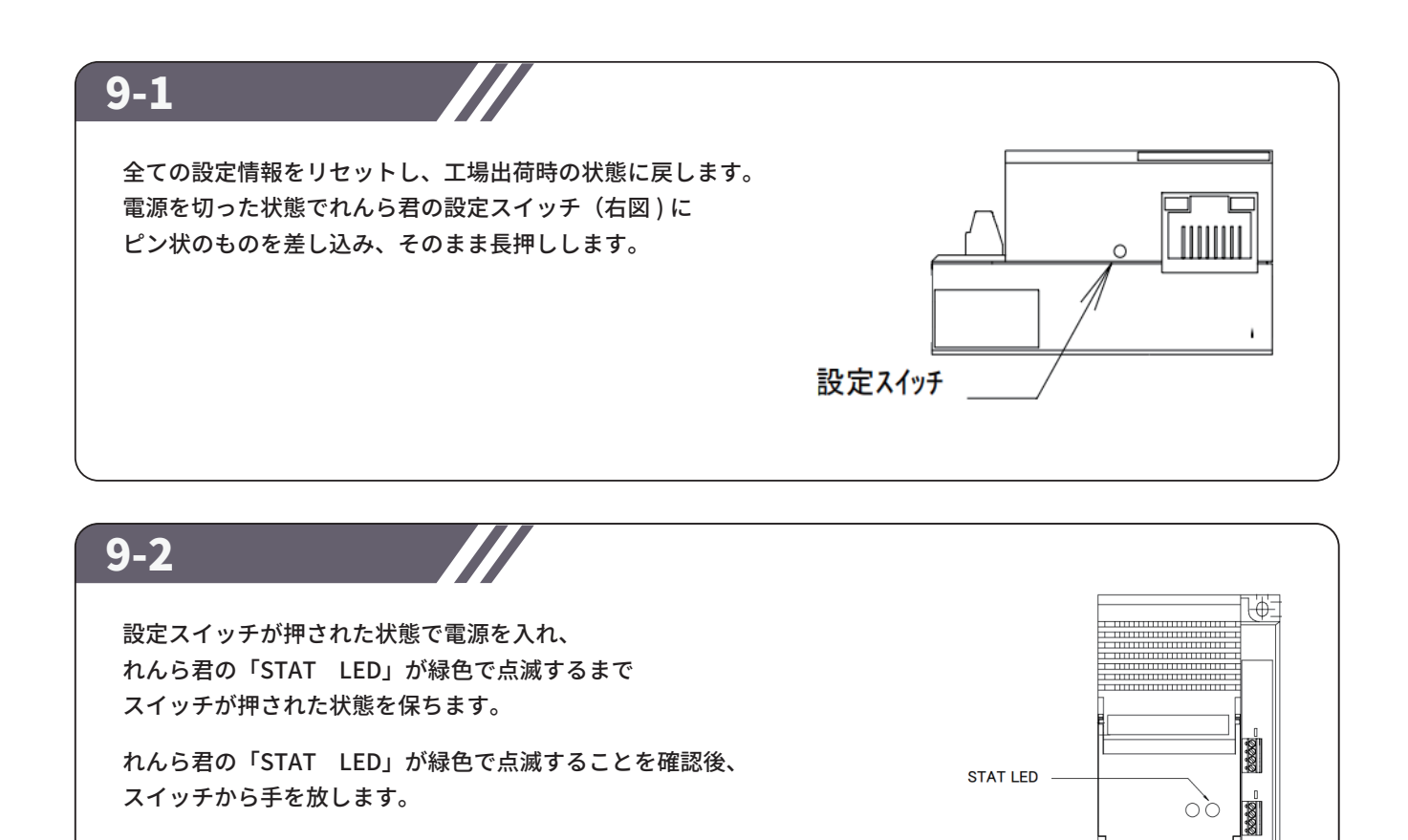

9-3

再度ピン状のものを設定スイッチに差し込み、スイッチを長押しします。 緑色で点滅していた「PWR LED」が赤色に変わればスイッチから手を放します。 「PWR LED」が、赤→消灯→緑点灯と変化し、 最後に緑点灯の状態になると初期化は完了です。

## NKE株式会社 [旧社名(株)中村機器エンジニアリング]

商品に関するご質問は、フリーダイヤル、もしくはE-メールにてお問い合わせください。 (AM.9:00~PM.5:00 土日、祝祭日を除く)

0120-77-2018 promotion@nke.co.jp

●本社工場 〒612-8487 京都市伏見区羽束師菱川町366-1 TEL 075-924-0653(代) FAX 075-924-4653

● NKEホームページ : https://www.nke.co.jp/

● お断りなくこの資料の記載内容を変更することがありますのでご了承ください。

©2023 NKE Corporation

NO. UNC230501A